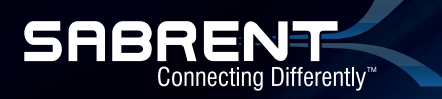

# 8-CHANNEL 3D USB 2.0 EXTERNAL 7.1

## SURROUND SOUND BOX WITH DIGITAL OUTPUT

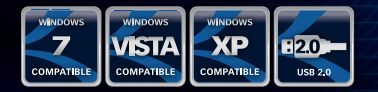

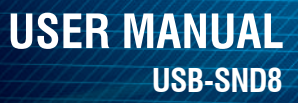

#### PLEASE NOTE:

You can only achieve multichannel sound with this sound card if the device you wish to use can also support these multichannel sources.

These settings are for a 7.1 surround sound speaker system. Your settings might vary.

#### DRIVER INSTALLATION FOR WINDOWS VISTA/7/XP:

1. Insert the USB cable from the Sabrent 8 Channel USB Sound Box into an available USB 2.0 port on your computer.

2. nsert the included disc into the CD/DVD drive. You will receive a prompt. Click on Open folder to view files:

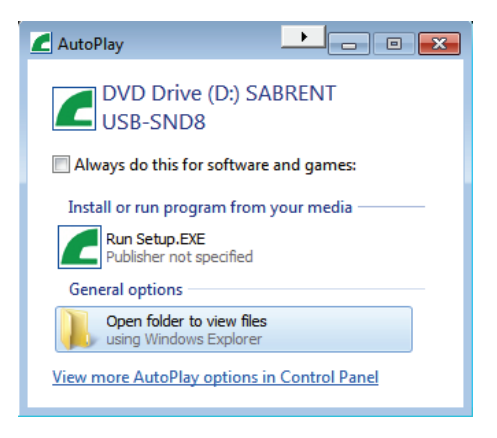

\*\*\*Drivers can be downloaded from www.sabrent.com >> Support >> Drivers >> Scroll down to USB-SND8

3. A new page will open up and you will be presented with three folders. Double-click the folder for your Operating System:

| Date modified      |
|--------------------|
| 2/22/2011 7:00 PM  |
| 2/22/2011 7:00 PM  |
| 2/22/2011 7:00 PM  |
| 7/11/2007 3:49 AM  |
| 10/16/2008 1:08 AM |
| 7/23/2007 4:43 AM  |
| 4/26/2006 7:42 AM  |
| 6/12/2000 10:59 PM |
|                    |

4. Double-click Setup:

| 퉬 OemIcon          | 2/22/2011 7:00 PM  |
|--------------------|--------------------|
| 🐌 Program          | 2/22/2011 7:00 PM  |
| 퉬 SoftwareDriver   | 2/22/2011 7:00 PM  |
| autorun            | 6/12/2000 10:59 PM |
| CmiSetupConfig.dll | 11/7/2008 2:31 AM  |
| ScmSetx.dll        | 4/13/2007 12:29 AM |
| ScmUtil.dll        | 10/29/2006 7:46 PM |
| \rm 🕄 Setup        | 6/26/2008 3:21 AM  |
|                    |                    |

5. Click Next on the prompt:

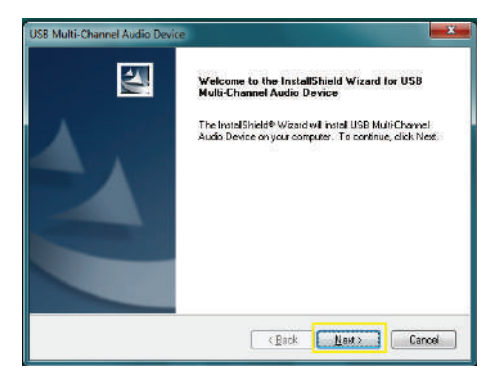

6. Click Next to begin the driver installation:

| USB Multi-Channel Audio Device                                                                                                    | ×   |
|----------------------------------------------------------------------------------------------------|-----|
| Start Copying Files                                                                                                    |     |
| Review settings before copying lifes.                                                                                                    |     |
| Setup has enough information to start copying the program files. If you want to review or<br>change any settings, click Back. If you are satisfied with the settings, click Next to begin<br>copying files. |     |
| Current Settings:                                                                                                    |     |
| Installation version 1.00.0032                                                                                                    | ~   |
| Driver lites will be copied into                                                                                                    |     |
| C\Program Files (x66)/USB MultiChannelAudio Device                                                                                                    |     |
|                                                                                                    |     |
|                                                                                                    | -   |
| ٠                                                                                                    |     |
| InstaliShield                                                                                                    |     |
| K Back Next > Can                                                                                                    | cel |

7. Once the software is installed you will be prompted to restart your computer. Select Yes, I want to restart my computer now and click Finish:

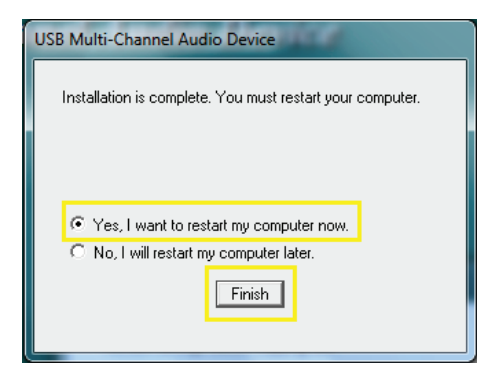

#### **SETTING UP THE SABRENT USB-SND8:**

1. After installing the drivers and restarting the computer; click Start and open the Control Panel:

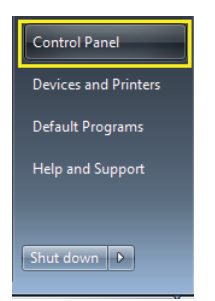

2. In the top right search box type "USB". Then click on USB Multi-Channel Audio Device:

| 🚱 🔍 🖷 🕨 Control Panel 🕨        | + +, USB | ) <b> X</b> |
|--------------------------------|----------|-------------|
| USB Multi-Channel Audio Device |          |             |
| Devices and Printers           |          |             |

3. You will be directed to the device settings for USB Multi-Channel Audio Device. In the Main Setting tab:

System Input: Select the desired number of channels.

DSP Mode: Leave unchanged.

Output Mode: Change the Analog Output to 7.1 Speakers and make sure the S/PDIF Output is grayed out, signaling that it is OFF:

| System Input                                                                            | ( atometry )                                                                                                    |
|-----------------------------------------------------------------------------------------|----------------------------------------------------------------------------------------------------|
| 2.04 -                                                                                  | MPS.CD.VCD.Wax.WMA.                                                                                             |
| DSP Made                                                                                | čelo i de la companya de la companya de la companya de la companya de la companya de la companya de la companya |
|                                                                                         | DSP Effect                                                                                                    |
|                                                                                         |                                                                                                    |
| 7.1                                                                                     |                                                                                                    |
|                                                                                         |                                                                                                    |
| DISTOROGONE THE                                                                         | 1000 C                                                                                                    |
| BASSIC CONTROL                                                                          |                                                                                                    |
| (FURANCEMETHE)                                                                          |                                                                                                    |
| Output Mode                                                                             |                                                                                                    |
| Dutput Mode                                                                             | Dudgett Device                                                                                                  |
| Output Mode<br>Analog Dutput<br>7.1 Spaakars -                                          | Datput Device                                                                                                   |
| Durgart Mode<br>Analog farjurt<br>7.1. Speakers - /<br>Digital Audio 48 842 - /         | Datput Device and                                                                                               |
| Dutput Mode<br>Analog Initput<br>7.1 speakers<br>Digital Audio 48 Bit2<br>SP(50 Dutput) |                                                                                                    |

4. Click Start and open the Control Panel:

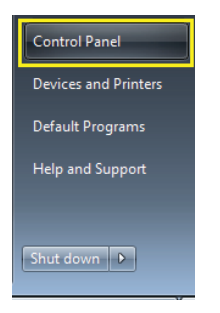

5. In the top right search box type "Sound". Then click on Sound:

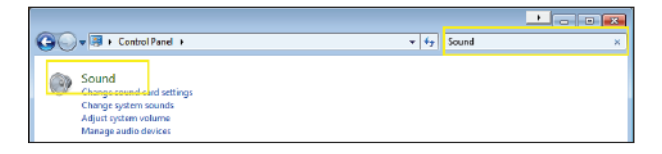

6. Click on USB Multi-Channel Audio Device and click on Set Default:

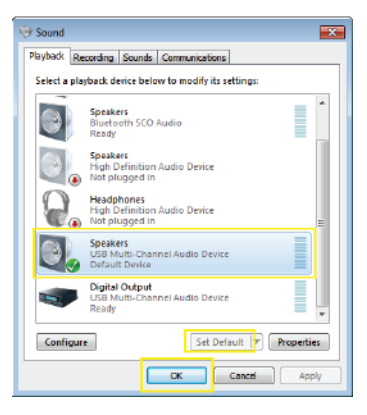

7. Select Multi-Channel Audio Device and click Configure:

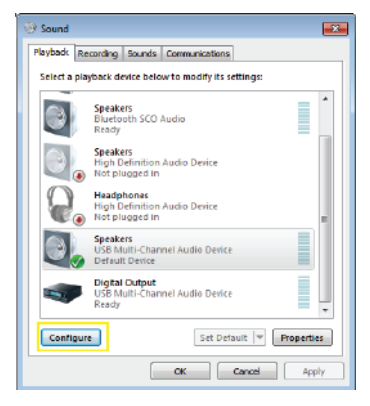

## DRIVER INSTALLATION FOR MAC OS X:

Insert the Sabrent USB Sound Box into an available USB port on your computer.
Mac OS X will automatically find and install drivers for the Adapter. If OS X prompts you to search for latest drivers online, select OK to complete the driver installation.

## SETTING UP THE SABRENT USB-SND8 ON MAC OS X:

1. Click on the Go button in the menu bar. In the dropdown menu click on Applications:

| Ga             | Window Help                   |                |
|----------------|-------------------------------|----------------|
| Ba<br>Fo<br>En | ck<br>rward<br>closing Folder | 彩[<br>第1<br>第1 |
| =              | Computer                      | ΰ₩C            |
| 企              | Home                          | 0 %H           |
|                | Desktop                       | 企業D            |
|                | Network                       | 企駕K            |
|                | iDisk                         | •              |
| A              | Applications                  | Ω₩A            |
| X              | Utilities                     | <b>公共U</b>     |
| Re             | cent Folders                  | ×.             |
| Go             | to Folder                     | Φ≋G            |
| Co             | nnect to Server               | ₩K             |

2. In the Applications folder click on Utilities:

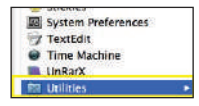

3. Double-click on Audio MIDI Setup:

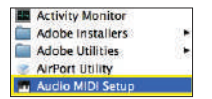

4. You will be presented with the Audio MIDI Setup page. U

Properties For: Select USB Sound Device; Both Default Output and System Output to USB Sound Device; Audio Output, change the output channels to 8ch-16bit:

| 800                               | Audio N                         | IDI Setup                                                                                                    |
|-----------------------------------|---------------------------------|----------------------------------------------------------------------------------------------------|
|                                   | Audio Devices                   | MDI Devices                                                                                                    |
| System Settings<br>Default input: | 🔹 Bailt-in Input                | Default Output:                                                                                                    |
| Properties For:                   | 158 Sound Device                |                                                                                                    |
| Oods Searce:                      | (Dehich t)                      | Configure Speakers                                                                                                    |
| Audio Input                       |                                 | Audio Output                                                                                                    |
| T Master Stream                   | (1)                             | (Mastar Senate 2)                                                                                                    |
| Searce: Mic                       | raphene 🚺                       | Source: [Influte -1]                                                                                                    |
| Foreas: Ani                       | 10.3 Hz 📄 (2th-16bH 🔹           | Farmat 44100.0 Ha 💌 Sch-10be 😫                                                                                                    |
| Di Valure<br>H O<br>1 0<br>1 0    | Value 20 Mete Treu<br>0.59 0.09 | Ch votane Votas di Mass<br>M 0<br>1<br>2<br>0<br>1<br>0<br>1<br>1<br>1<br>1<br>1<br>1<br>1<br>0<br>1<br>0<br>1<br>1<br>1<br>1<br>1<br>1<br>1<br>1<br>1<br>1<br>1<br>1<br>1 |

5. Click on Configure Speakers:

| 00                        |                 |                            |            |      | Audia M                                                   | DI S.   | stup        |           |        |        |                          |             |     |
|---------------------------|-----------------|----------------------------|------------|------|-----------------------------------------------------------|---------|-------------|-----------|--------|--------|--------------------------|-------------|-----|
|                           |                 |                            | -          | wdie | Devices                                                   | M       | Di Devio    | <b>85</b> |        |        |                          |             |     |
| System Set<br>Default inp | tings<br>ac ( 🌒 | s ( 🔹 Built-in Inout 🔹 🗈 ) |            |      | Default Output: 4 USB Sound<br>System Output: 4 USB Sound |         |             |           |        | and De | d Device 📑<br>d Device 📑 |             |     |
| Properties<br>Dock Second | For:            | USB Sou                    | nd Dev     | ke   | 1                                                         | -       | Contiger    | e Spezi   | 2019   |        |                          |             | - ( |
| Audio Inpu                | t               |                            |            |      |                                                           | Aa      | die Outp    | nut —     |        | -      |                          |             |     |
| Master 3                  | CAUTE           |                            | 4          |      |                                                           | F       | Manner 2    |           |        |        | - E                      |             |     |
| Searce:                   | Microphen       | •                          |            |      |                                                           |         | Saures      | Gafe      | 49     |        |                          |             |     |
| Farmat:                   | 84180.0 Hz      |                            | 2eh-1      | 554  |                                                           |         | formit      | 8410      | 3.0 Ha | •      | Bcb-                     | 16bit       | 12  |
| Di Valume<br>M ()<br>1    | 2               | Vidaa<br>0.10              | dB<br>0.00 |      | Tru                                                       | 0 = 1 = | Velure<br>O |           |        |        | 444.00<br>4.42<br>1.44   | d8<br>-1.55 | Mae |

6. Click on the Multichannel tab. Change the speaker setup to 7.1 Rear Surround. Setup the speakers as follows:

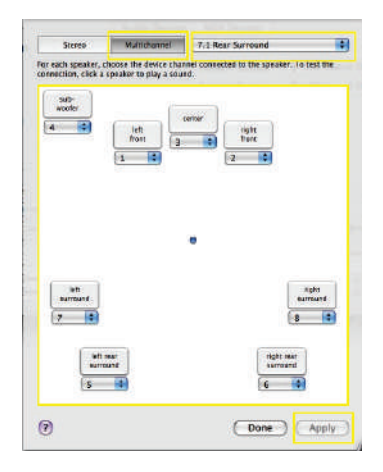

7. Click Apply to finalize the settings.

#### CONNECTING THE SABRENT USB-SND8 TO SPEAKERS:

1. When using the Sabrent USB-SND8 with surround sound computer speakers please refer to the wiring table.

| 1. F-OUT   | = | Front Left and Front Right Speakers |
|------------|---|-------------------------------------|
| 2. SS-0UT  | = | Left and Right Speakers             |
| 3. BS-OUT  | = | Back Left and Back Right Speakers   |
| 4. C/B-OUT | = | Middle Speaker and Subwoofer        |

2. You may use any combination of speakers, up to 7.1. You may also use S/PDIF Out and S/PDIF In. You must adjust the software accordingly for proper function.

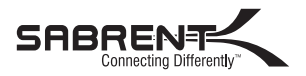

#### www.sabrent.com